## クロンの始め方 アプリのダウンロード ~ アプリ内問診票に回答するまでの手順

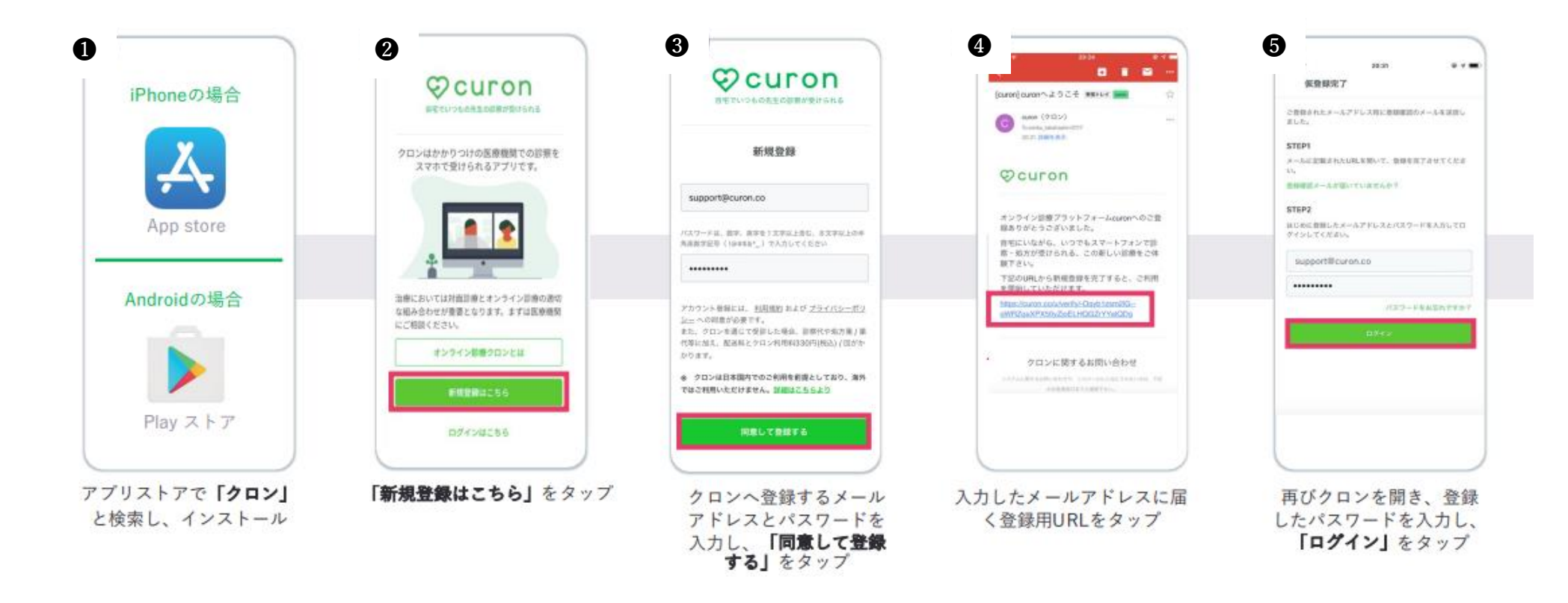

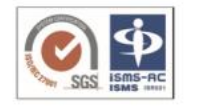

個人情報やカード情報などセキュリティ対策は万全 の体制で整備しておりますのでご安心ください。 クロンの使い方・ご利用方法についての詳細は、 https://app.curon.co/guide (左の QR コードを読み取るとアクセスできます) をご覧ください。

※アプリ使用中やオンライン診療時の通信料は利用者様の負担となります。 通信料定額等のサービスをご利用されていない場合はご注意ください。

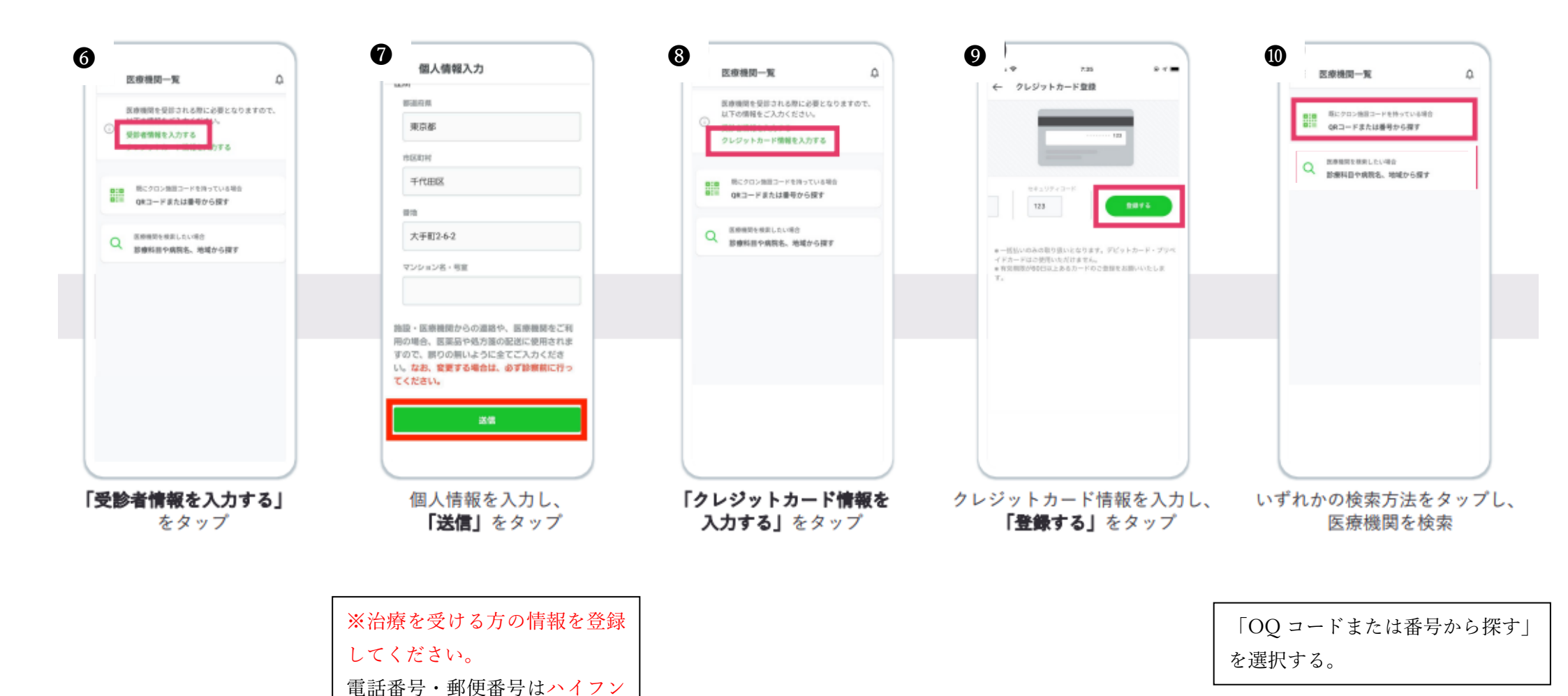

なしで入力。

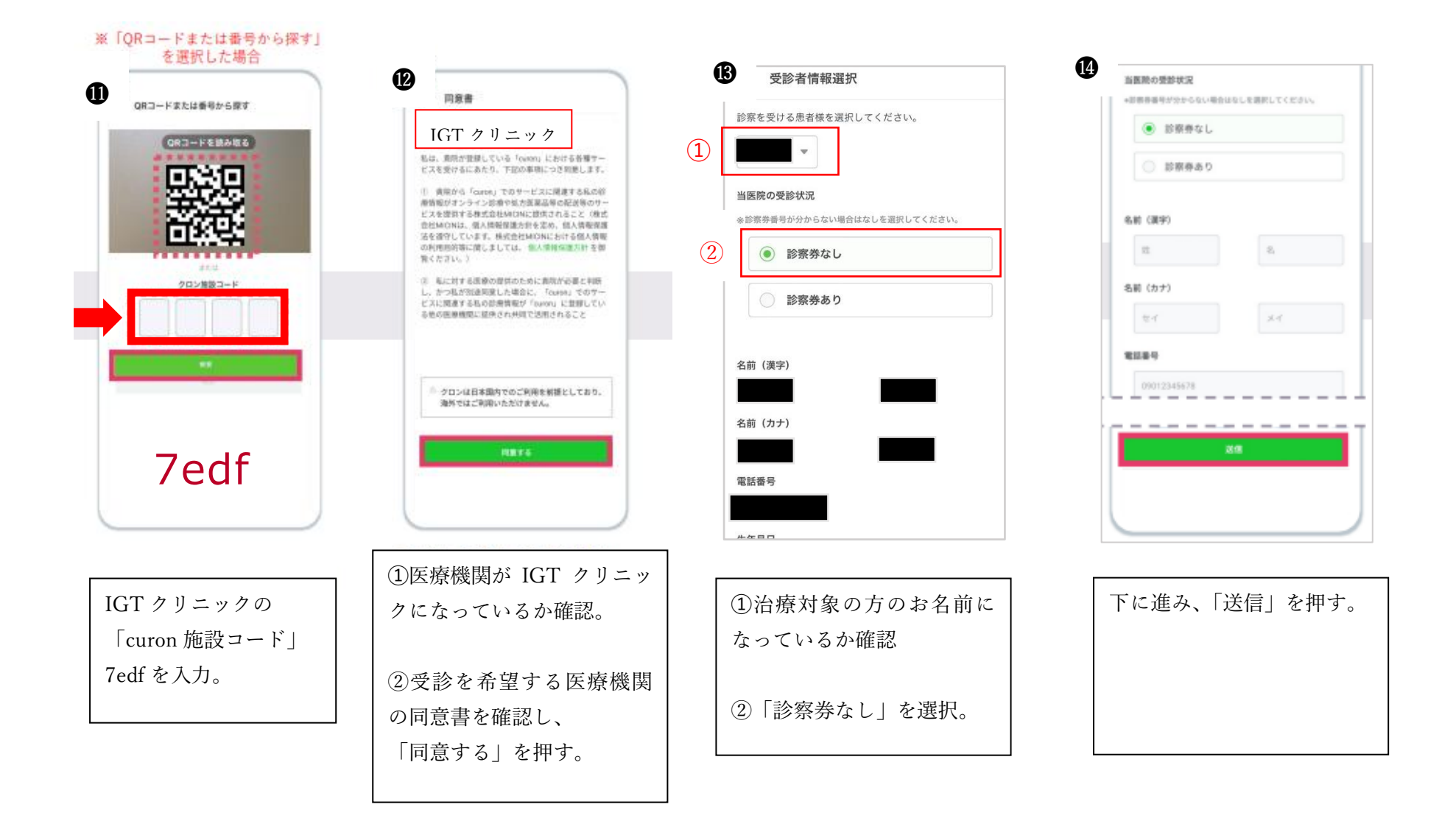

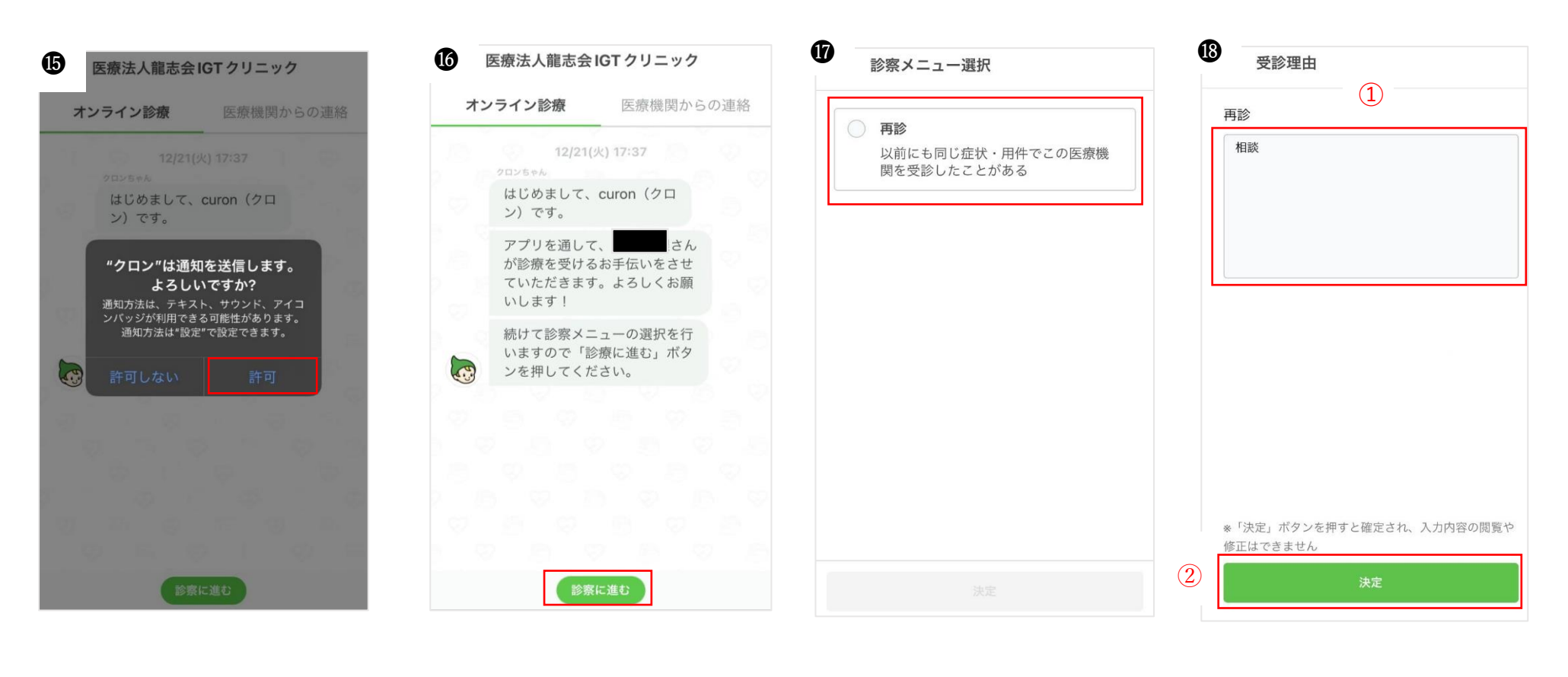

 「許可」を押す。
 「診療に進む」を押す。
 「再診」と表示されますが、 そのまま「再診」を押す。
 ①受診理由は「相談」と入力。
 ②入力後「決定」を押す。

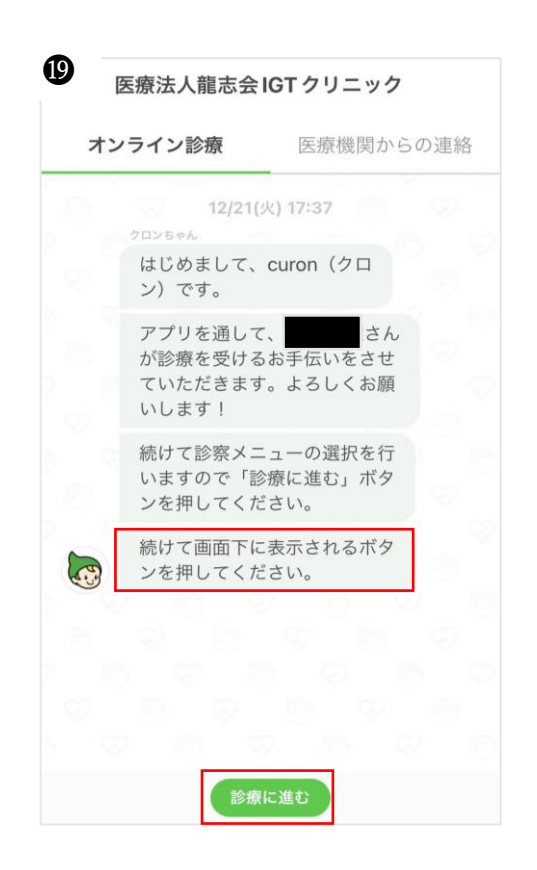

20

| 診奈                                                                               | (濃縮が接筆ある場合は並べて1枚の写真をアップ<br>ロードしてください)    |                        |
|----------------------------------------------------------------------------------|------------------------------------------|------------------------|
| 診察方法                                                                             |                                          |                        |
| オンライン診療                                                                          | R047575                                  | - 1-                   |
| 予約日時                                                                             | 採加圧増機関では、更加され<br>近・古様党紀省近を経営する           | る方の健康保険  ことが法生で義斯      |
| 医療機関の設定により、予約日時を選択できません。<br>医療機関と相談の上、予約日時をお決めいただく、ま<br>たはクロンから予約日時を選択できるよう医療機関へ | 付けられています。初期に開<br>のため保険届をご提示くださ           | しては、本人登留<br>い。         |
| 設定変更をご依頼してください。                                                                  | 6090                                     |                        |
| お問い合わせ先はこちら                                                                      | クロン利用料                                   | ¥330                   |
| 支払い方法(クレジットカードのみ)                                                                | 医療機関による利用料                               | 診療後に確定                 |
| 選択されていません <b>選択する</b>                                                            | ・直接機関により認識を開発的<br>す。詳細については詳確思想機<br>ださい。 | かからことがありま<br>間にお問い含わせて |
| {<br>支払い方法 (クレジットカードのみ)                                                          | クロンテストクリニック                              |                        |
| ■ お支払情報                                                                          | Sec. 080-1234-5678                       |                        |
| VISA                                                                             |                                          |                        |
| 変更する                                                                             |                                          |                        |

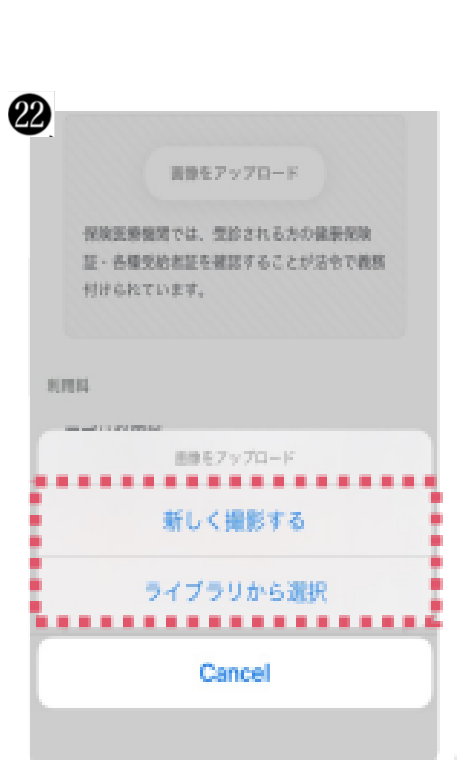

「診療に進む」を押す。 これより、クレジットカードの選 択、画像のアップロード、薬局の 選択がございます。

登録したクレジットカード を選択する。 選択後、反映されます。

保険証の写真をアップロードす るように指示がありますが、必要 ありません。その代わりにどんな 写真でも結構ですので (無地の壁 紙の写真など)、アップロードし てください。お手数ですが登録を 進めるために必要です。IGT 側で 特に画像の確認はいたしません。

¥330

「新しく撮影する」を選択する とカメラが起動し撮影ができ ます。「ライブラリから選択」よ りアルバムから写真を選択す ることができます。

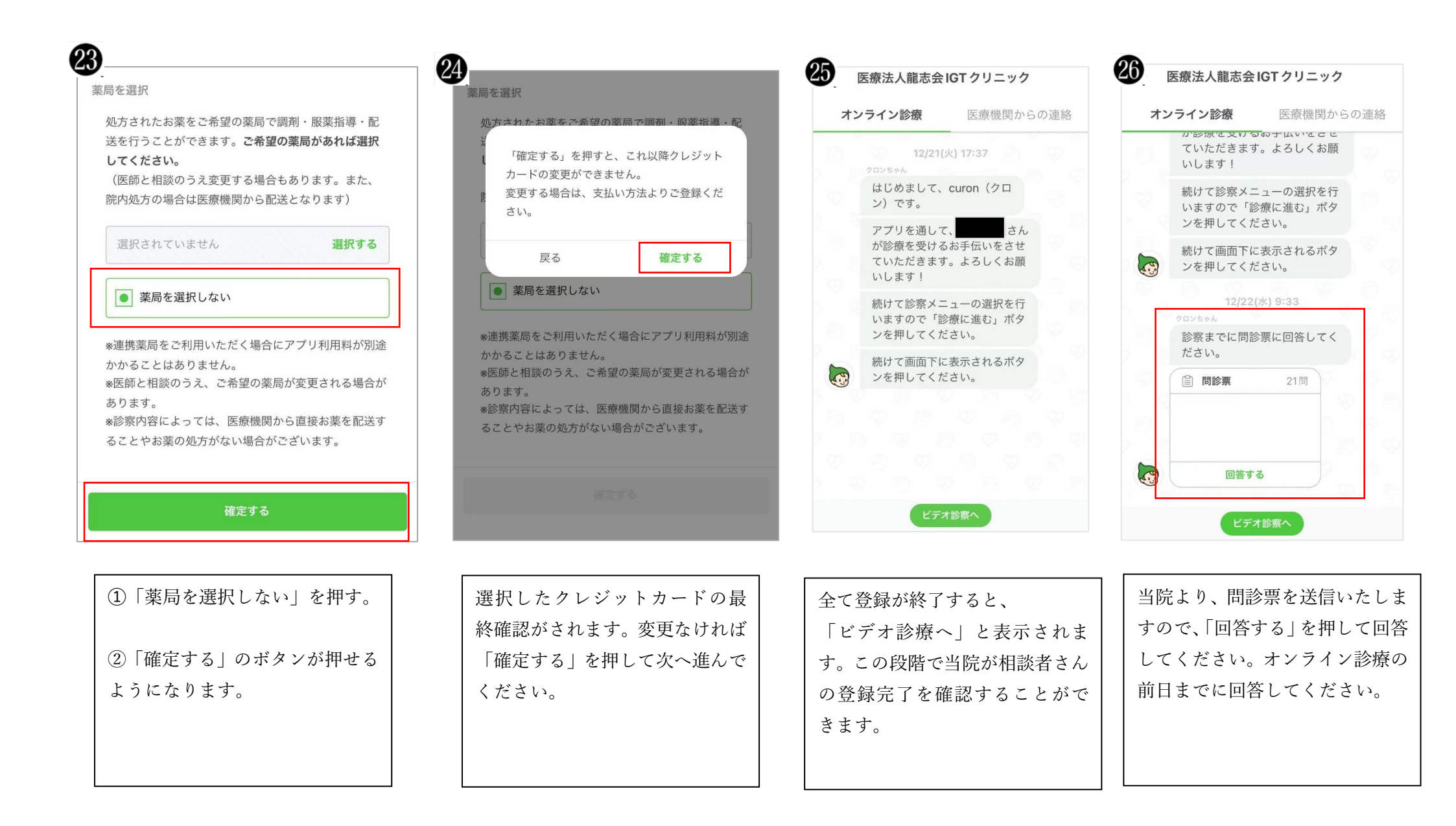

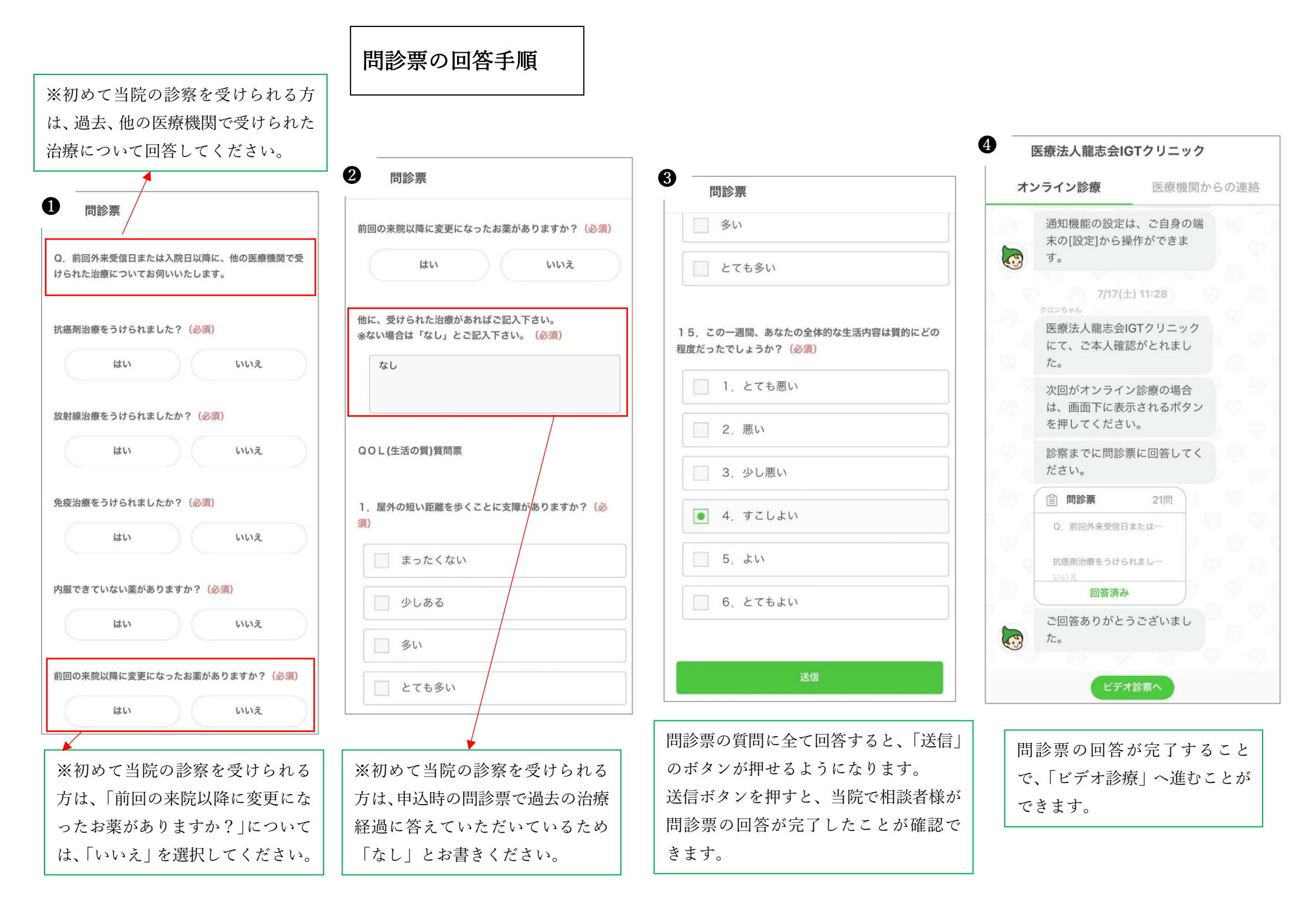

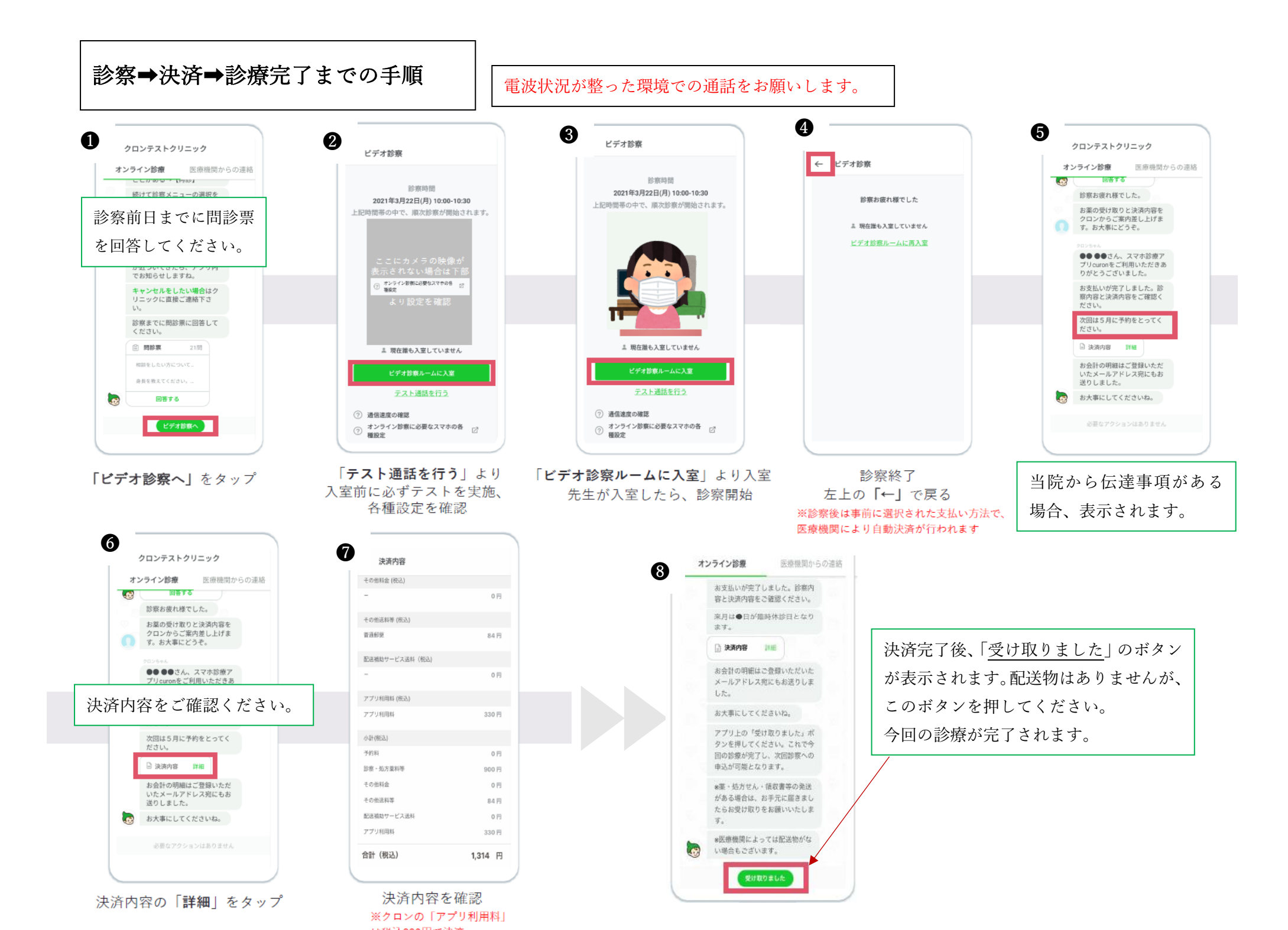